# PART 1 Account Registration

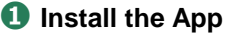

Scan the QR code & tap the app store icon to install the app.

App Store
F
Google Play
で手に入れよう

Scan the QR code to learn more about ruum.

# 2 Launch the App

Launch the app. Tap 「次へ (Next)」 and 「ruumを利用する (Start using ruum)」

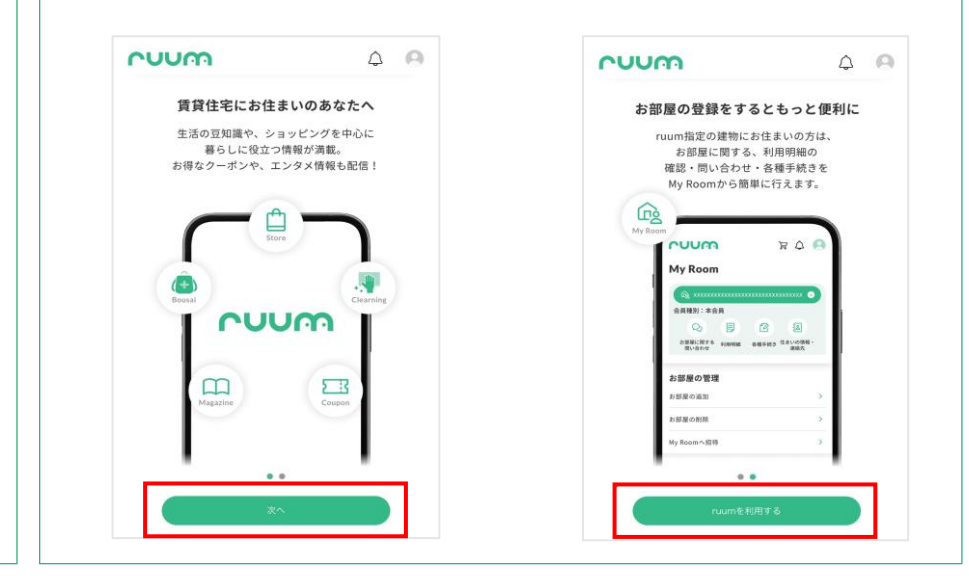

# SProceed to New Account Registration

Tap「アカウント登録(Account Registration)」&「メー ルアドレス・電話番号で登録 (Register with your Email Address or Mobile Number)」

#### nuum アカウント設定 ログイン アカウント登録 - ルアドレス・電話番号で登録 アカウント登録の方法 Q 登録方法 Q 認証コードを入れても認証されない Q 認証コードが届かな ※Tap [Language] to download Terms and Conditions & もっと見る > Account/Apartment Registration in ⊕ Language 🛛 English, if needed.

# ④ Agree to Terms & Conditions Scroll down to the end & Tap「同意する (Agree)」

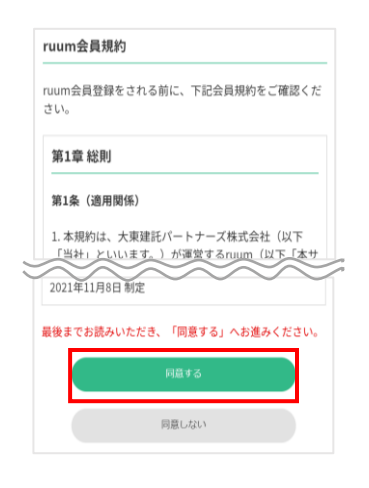

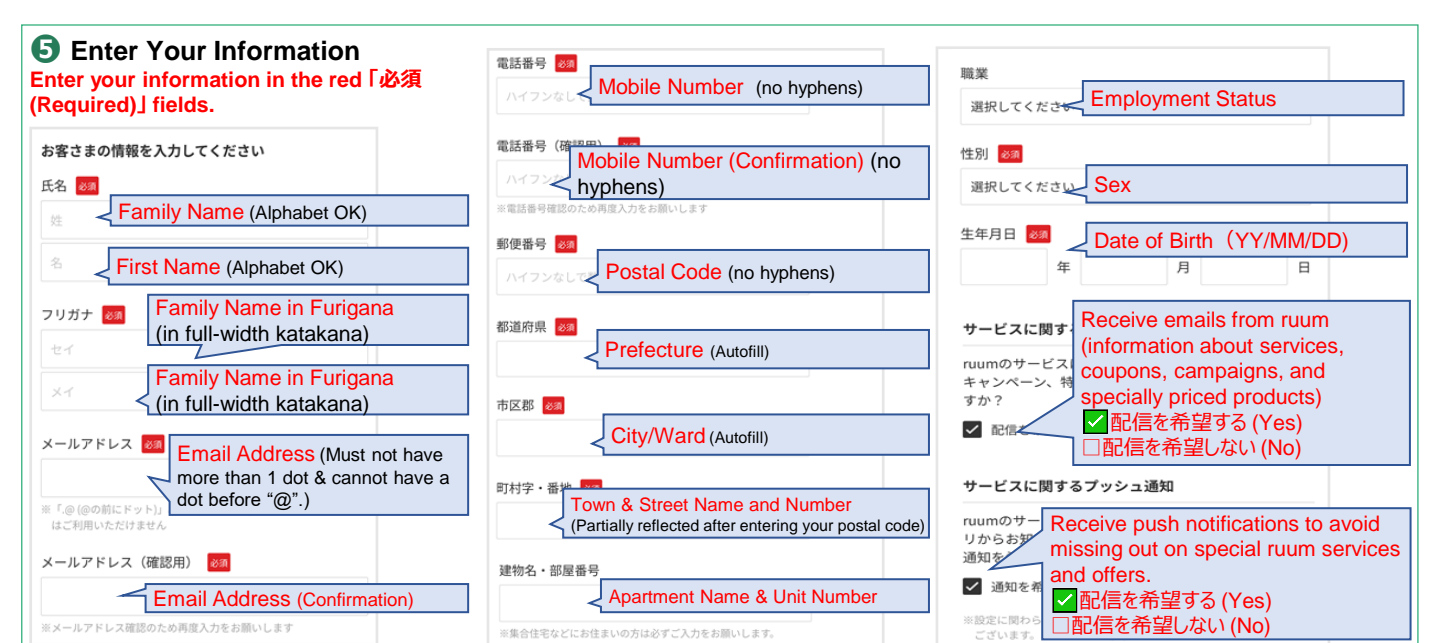

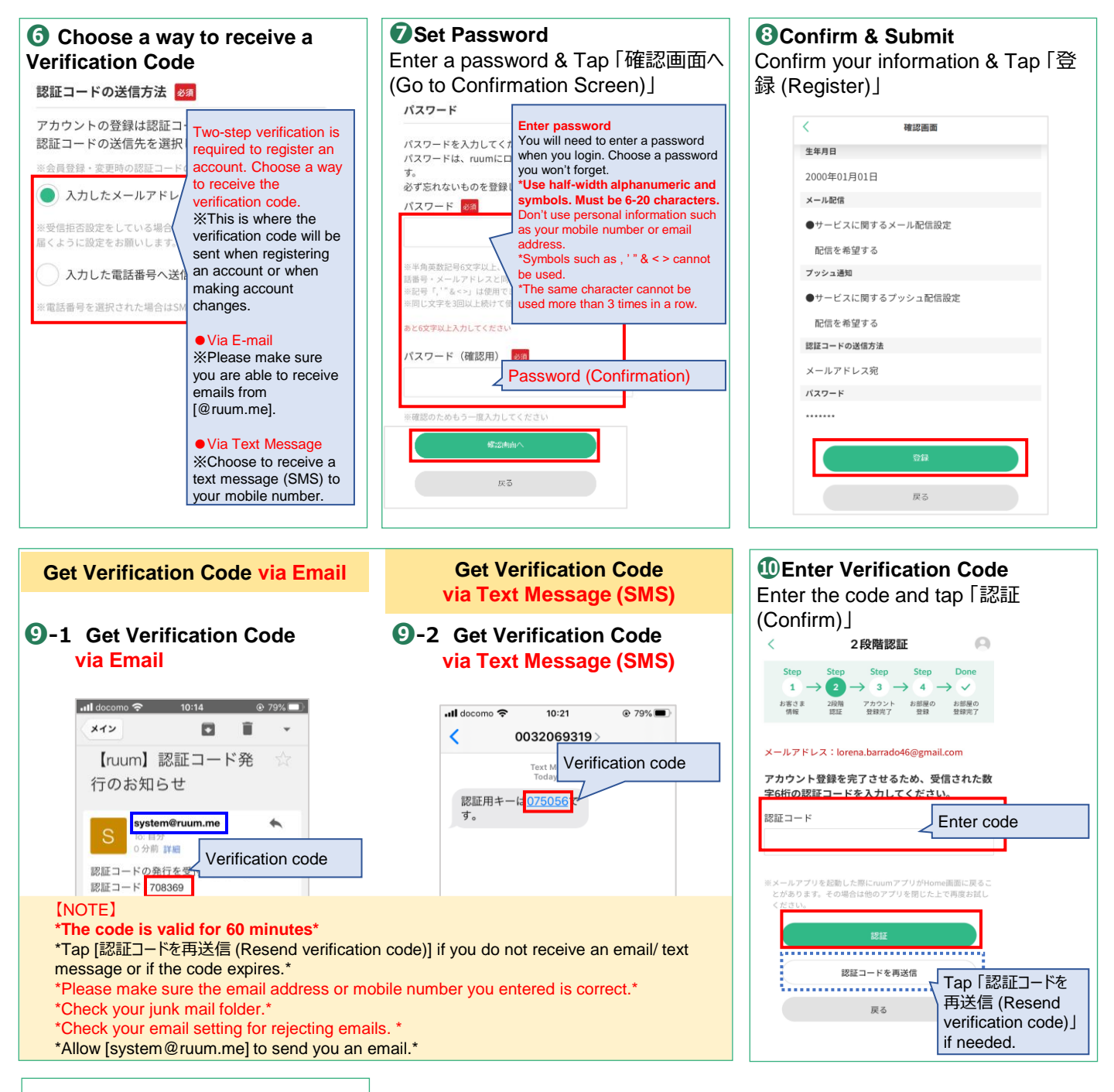

# Account Registration Complete

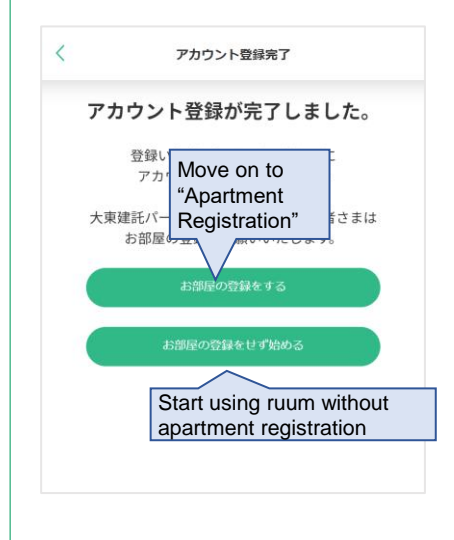

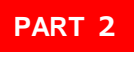

Move on to

### **Apartment Registration**